Инструкция

по регистрации и авторизации пользователей в личном кабинете «Статистическая отчетность» на информационном Портале ЕАЭС Доступ в Личный кабинет «Статистическая отчетность» (далее – ЛКС) предоставляется сотрудникам уполномоченных органов в сфере статистики ЕАЭС, ответственным за предоставление и сбор статистических данных в соответствии с пунктом 5 Приложения № 4 к Договору о Евразийском экономическом союзе.

Предоставление прав доступа проходит в два этапа:

- регистрация и активация учетной записи на информационном Портале Союза;
- 2) предоставление прав доступа в ЛКС.

### 1. Регистрация и активация учетной записи на информационном Портале Союза

 1.1
 Перейдите
 по
 ссылке

 https://docs.eaeunion.org/\_layouts/15/Portal.EEC.Profiles/Register.aspx

 откроется стандартная форма регистрации на Портале (Рисунок 1).

|                    | Информационны<br>Евразийского эко<br>союза | ый портал<br>ономического        |
|--------------------|--------------------------------------------|----------------------------------|
|                    | Регистрация                                | Уже есть аккаунт? <u>Войдите</u> |
| Имя                | Ввод контактной информации                 |                                  |
| E-mail             |                                            |                                  |
| Наименование ИП    |                                            | не обязательно для заполнения    |
| Пароль             | от 8 символов                              | ۲                                |
| Подтвердите пароль | от 8 символов                              |                                  |
| Введите код        | slvymd                                     | ں<br>ت                           |
|                    | Условия конфиденциальности                 |                                  |
|                    | Зарегистрироваться                         |                                  |

Рисунок 1 – Стандартная форма регистрации

Заполните стандартную форму регистрации:

- «Имя». Поле может содержать <u>только латинские символы</u> (например, Ivanov).

- «E-mail». Указывается <u>служебный</u> адрес электронного почтового ящика пользователя, (например, <u>ivanov@mail.com).</u>

- «Пароль». Минимальное количество символов для пароля – 8. Для надежности пароля используйте цифры и символы верхних и нижних регистров (например, Password12). Нажав на кнопку (), можно просмотреть введенный пароль.

- «Подтвердите пароль». Повторите пароль, введенный в предыдущем поле.

- «Введите код». Введите код, изображенный в поле напротив (на примере Рисунка 1- slvymd). Если код в поле плохо читается, можно обновить поле, нажав на кнопку <sup>©</sup>. После этого появится новый код.

Поле «Наименование ИП» не заполняется.

Для отправки регистрационных данных нажмите кнопку Зарегистрироваться

1.2. После отправки заполненной стандартной формы регистрации на указанный в поле «E-mail» адрес электронной почты (примерно в течение 20 минут) придет письмо с указаниями для завершения регистрации учетной записи (Рисунок 2).

Регистрация на Информационном портале Евразийского экономического союза. Здравствуйте, ivanov.

Ваш адрес был указан при регистрации на Информационном портале Евразийского экономического союза. Адрес Информационного портала Евразийского экономического союза: https://docs.eaeunion.org.

Чтобы завершить процесс регистрации перейдите по ссылке:

https://docs.eaeunion.org/\_layouts/15/Portal.EEC.Profiles/UserActivation.aspx?uid=1763E4BB-FA15-48F6-AC90-857877205749

Если Вы не регистрировались на Информационном портале Евразийского экономического союза, можете проигнорировать данное сообщение. Вероятно, другой пользователь по ошибке ввел Ваш адрес электронной почты при регистрации.

С уважением,

Служба технической поддержки.

Рисунок 2 – Пример письма с указаниями для завершения регистрации учетной записи

Перейдите по ссылке, указанной в письме с указаниями по завершению регистрации. Откроется веб-страница с сообщением об успешной активации учетной записи (Рисунок 3). Не нажимая на ссылку «Войти», <u>закройте</u> <u>данную страницу</u>.

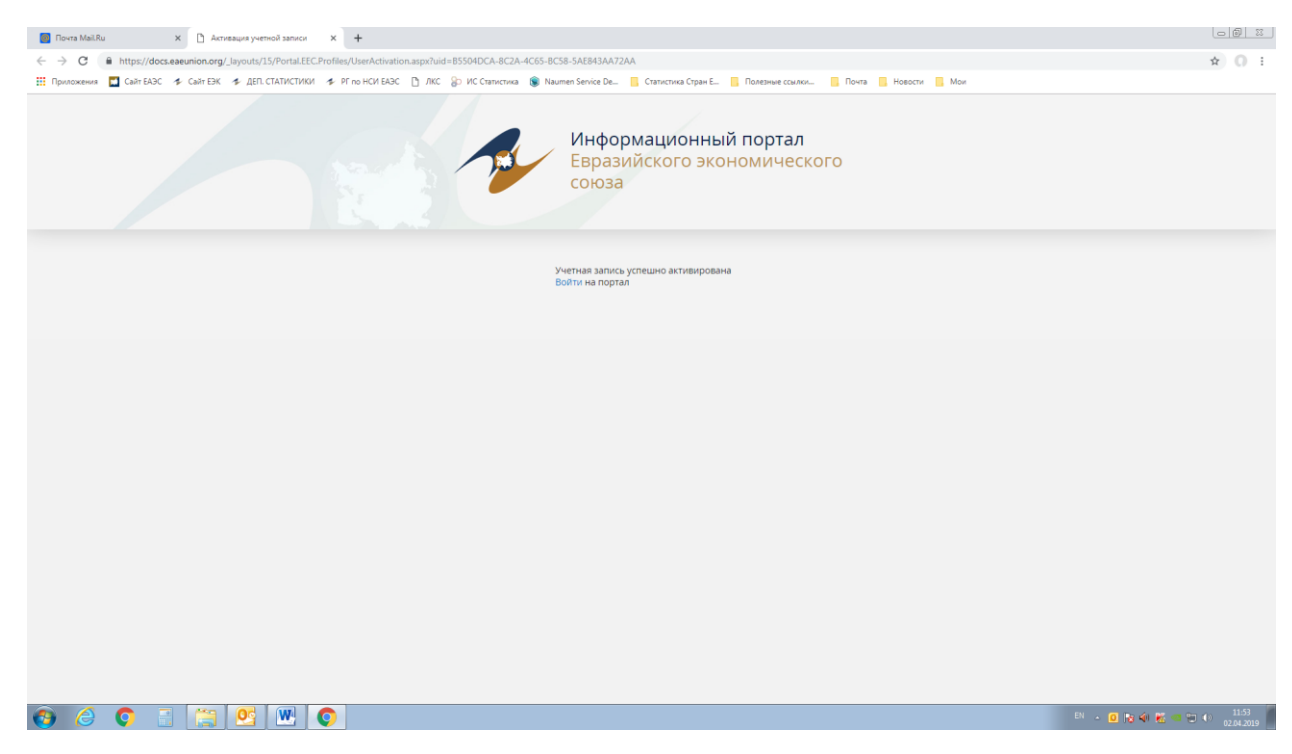

Рисунок 3 – Сообщение об успешной активации учетной записи

После этого (примерно в течение 10 минут) на электронную почту пользователя придет сообщение об успешной активации учетной записи (Рисунок 4).

Учетная запись активирована!

Здравствуйте, ivanov.

Учетная запись ivanov@mail.com для входа на Информационный портал Евразийского экономического союза успешно активирована. Адрес Информационного портала Евразийского экономического союза: https://docs.eaeunion.org.

Вы можете осуществить вход на портал под своими учетными данными.

С уважением,

Служба технической поддержки.

Рисунок 4 – Пример сообщения об успешной активации учетной записи

### 2. Предоставление прав доступа в ЛКС

2.1 Заполните заявку на предоставление права доступа в ЛКС (Таблица 1). Для этого воспользуйтесь шаблоном в формате .xls, кликнув на кнопку «Шаблон заявки», представленную ниже.

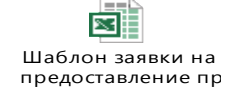

## Таблица 1 – Шаблон заявки на предоставление прав доступа пользователю

| Адрес         | ФИО        | Код        | Доступные      | Наименование      | Должность   | Телефон      |
|---------------|------------|------------|----------------|-------------------|-------------|--------------|
| электронной   |            | страны     | форматы        | уполномоченного   |             |              |
| почты         |            |            |                | органа            |             |              |
|               |            |            |                |                   |             |              |
| Указывается   | Указывают  | Указывает  | Указываются    | Указывается       | Указываетс  | Указывается  |
| адрес         | СЯ         | ся один из | коды формата   | наименование      | я должность | номер        |
| электронной   | Фамилия,   | кодов      | через запятую. | уполномоченного   | пользовател | телефона в   |
| почты (только | Имя и      | страны     | Например:      | органа на русском | я на        | международн  |
| строчными     | Отчество   | (латински  | F12.10.01,     | языке.            | русском     | ом формате.  |
| буквами).     | пользовате | ми         | F12.14.04,     |                   | языке.      | Например: +7 |
|               | ля (зачем  | буквами):  | F12.10.04,     |                   |             | (495) 669 24 |
|               | латинскими | AM, BY,    | F12.14.99.     |                   |             | 00           |
|               | ? можно    | KZ, KG,    |                |                   |             |              |
|               | латинскими | RU.        |                |                   |             |              |
|               | буквами).  |            |                |                   |             |              |

1.2 Отправьте заполненную Заявку координатору Департамента статистики ЕЭК (далее - координатор ДС) по адресу электронной почты: kosbergenov@eecommission.org.

1.3 После обработки заявки (примерно в течение 1-3 рабочих дней) на адрес пользователя поступит сообщение о предоставлении доступа в ЛКС (Рисунок 5)

Здравствуйте, ivanov.

Доступ в ЛКС для учетной записи ivanov предоставлен.

Вы можете осуществить вход в ЛКС под своими учетными данными по ссылке:

 $https://logon.eaeunion.org/adfs/ls/?wa=wsignin1.0\&wtrealm=urn\%3asharepoint\%3alkstat\&wctx=https\%3a\%2f\%2flk-stat.eaeunion.org\%2f_layouts\%2f15\%2fAuthenticate.aspx\%3fSource\%3d\%252F$ 

С уважением,

Служба технической поддержки.

Рисунок 5 – Пример сообщения о предоставлении доступа в ЛКС

### 3. Авторизация в Личном кабинете

Для работы в ЛКС откройте форму «Вход» по ссылке <u>https://lk-</u> stat.eaeunion.org/.

Открыть форму «Вход» можно также через веб-страницу Департамента статистики ЕЭК:

http://www.eurasiancommission.org/ru/act/integr\_i\_makroec/dep\_stat/Pages/defau lt.aspx в блоке «Важная информация» справа, нажав на ссылку «Личный кабинет» (Рисунок 6)

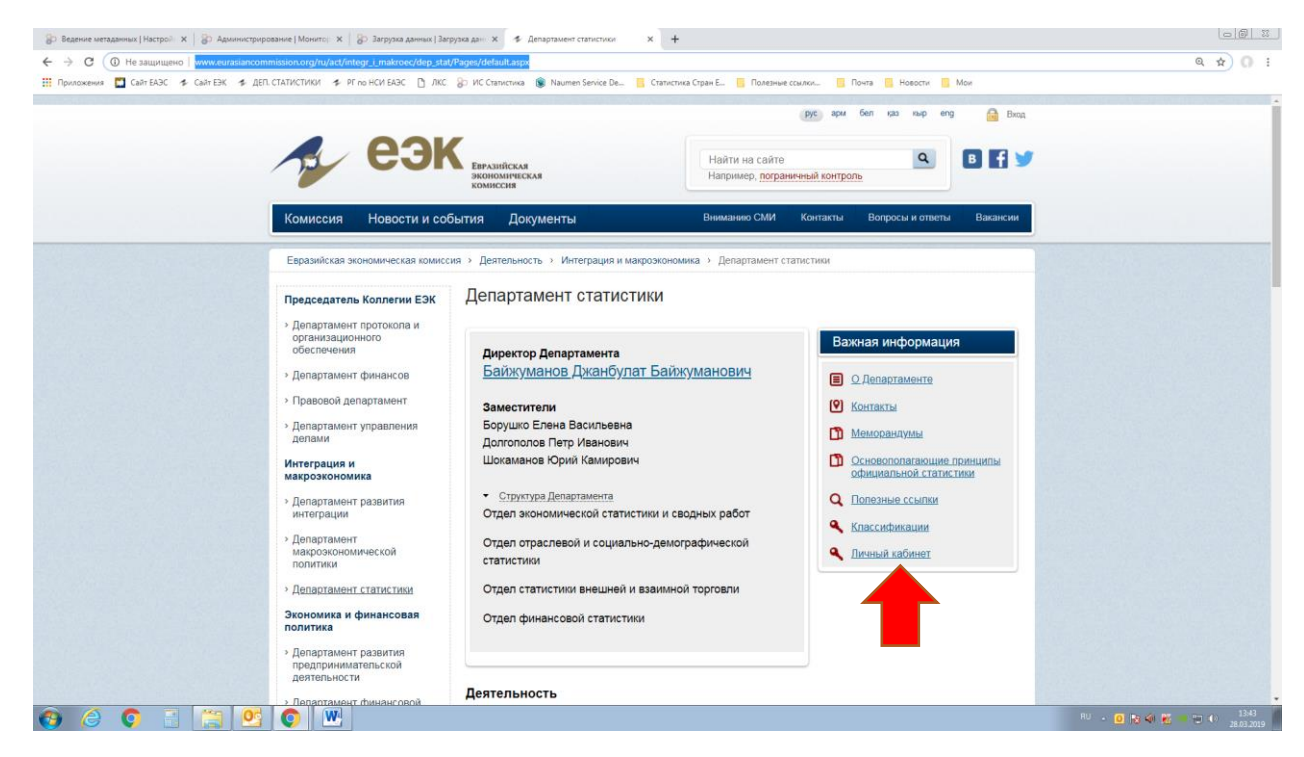

Рисунок 6 – Веб-страница Департамента статистики ЕЭК

В открывшемся окне авторизации пользователя (Рисунок 7) заполните форму «Вход»

|                  | Вход                                            |   |
|------------------|-------------------------------------------------|---|
| Имя пользователя |                                                 |   |
| Пароль           |                                                 |   |
| Проверочный код  | rptkqe                                          | Ö |
|                  | Вход                                            |   |
|                  | <u>Зарегистрироваться</u> <u>Забыли пароль?</u> |   |

Рисунок 7 – Форма входа

Заполнение формы «Вход»:

- «Имя пользователя». Вводится <u>адрес электронной почты,</u> указанный на этапе регистрации (например, ivanov@mail.com).

- «Пароль». Вводится пароль, указанный на этапе регистрации (например, Password12).

- «Проверочный код». Вводится код, изображенный в поле напротив (на примере Рисунка 7 - rptkqe). Если код в поле плохо читается, можно обновить поле, нажав на кнопку <sup>О</sup>. Появится новый код.

После заполнения указанных выше полей, нажмите на кнопку Вход

После успешного входа откроется главная страница - «Список форматов» раздела «Личный кабинет» (Рисунок 8).

| Статистиче<br>Раздел предназнач<br>Загрузить файл | СКАЯ ОТЧЕТНОСТЬ<br>ен для получения шаблонов форматов и загрузки данных<br>ы                                      | 10 статистике |                            |                           |
|---------------------------------------------------|----------------------------------------------------------------------------------------------------|---------------|----------------------------|---------------------------|
| Список формато                                    | 8                                                                                                    |               |                            |                           |
| Код формата                                       | • Наименование формата                                                                                            |               |                            |                           |
| Периодичность                                     | на дату • Актуальное                                                                                              | Архивные      | T                          | СКАЧАТЬ                   |
| Скрыть детали                                     | а 🏹 Сбросить 🗷 Запомнить мои текущие настройки                                                                    |               |                            | 9 записей                 |
| Код                                               | Наименование                                                                                                    | Периодичность | Основание ввода в действие | Файл шаблона              |
| F03.38.99                                         | Намолочено (выкопано) сельскохозяйственных культур<br>(на)                                                        | на дату       | РК от 29.12.15 №175        | F03.38.99.xlsx            |
| F03.38.99                                         | Намолочено (выкопано) сельскохозяйственных культур<br>(на)                                                        | на дату       | РК от 02.12.14 №224        | F03.38.99.xlsx            |
| F03.07.99                                         | Посевные площади сельскохозяйственных культур под<br>урожай 201_года по состоянию на                              | на дату       | PK oτ 19.12.16 №167        | F03.07.99.xlsx            |
| F03.22.99                                         | Ход уборки урожаи на 1 в                                                                                          | на дату       | РК от 19.12.16 №167        | F03.22.99.xlsx            |
| F03.33.99                                         | Площади сельскохозяйственных культур (весеннего<br>учета)                                                         | на дату       | PK or 19.12.16 №167        | F03.33.99.xlsx            |
| F03.36.99                                         | Обмолоченная (убранная) площадь<br>сельскохэзяйственных культур, в процентах к площади,<br>подлежащей уборке (на) | на дату       | РК от 19.12.16 №167        | F03.36.99.xlsx            |
| F03.38.99                                         | Намолочено (выкопано) сельскохозяйственных культур<br>(на)                                                        | на дату       | РК от 19.12.16 №167        | F03.38.99.xlsx            |
| F03.22.99                                         | Ход уборки урожая на 1 в                                                                                          | на дату       | РК от 03.12.18 №197        | F03.22.99.xlsx            |
| F03.38.99                                         | Намолочено (выкопано) сельскохозяйственных культур<br>(на)                                                        | на дату       | РК от 03.12.18 №197        | F03.38.99.xlsx            |
| (a) a) 1 (1)                                      |                                                                                                    |               | Οτο                        | бражены записи 1 - 9 из 9 |

Рисунок 8 – Страница «Список форматов» раздела «Личный кабинет»

# 4. Восстановление пароля пользователя от учетной записи Личного кабинета «Статистическая отчетность»

Воспользуйтесь ссылкой Забыли пароль? на странице «Вход» (Рисунок 7) или перейдите по ссылке https://docs.eaeunion.org/\_layouts/15/Portal.EEC.Profiles/Restore.aspx?Source=, на страницу для восстановления пароля (Рисунок 9Ошибка! Источник ссылки не найден.).

|                  | Забыли пароль?   |   |
|------------------|------------------|---|
| Имя пользователя |                  |   |
| Проверочный код  | ucOj             | U |
|                  | Отправить        |   |
|                  | Регистрация Вход |   |
|                  |                  |   |

Рисунок 9 – Форма смены пароля

Заполнение формы «Забыли пароль»:

- «Имя пользователя». Вводится адрес электронной почты, указанный на этапе регистрации (например, ivanov@mail.com).

- «Проверочный код». В данном поле необходимо ввести код, изображенный в поле напротив (на примере Рисунка 9 – uc0j). Если код в поле плохо читается, можно обновить поле, нажав на кнопку - в таком случае появится новый код.

После заполнения указанных выше полей, нажмите на кнопку Отправить

После отправки заполненной формы «Забыли пароль» появится сообщение (Рисунок 10).

Чтобы продолжить процедуру восстановления пароля, необходимо перейти по ссылке, которая была выслана на электронный aдрес test@eecommission.org

#### Вернутьс

### Рисунок 10 – Запрос на восстановление пароля

На указанный электронный адрес пользователь получит письмо с подтверждением сброса пароля (Рисунок 11):

Информационный портал Евразийского экономического союза: Подтверждение сброса пароля

Здравствуйте.

Ваш адрес был указан при запросе на сброс пароля на Информационном портале Евразийского экономического союза. Адрес Информационного портала: https://docs.eaeunion.org. Чтобы сбросить свой пароль, перейдите по ссылке:

https://docs.eaeunion.org/\_layouts/15/Portal.EEC.Profiles/resetpass.aspx?k=DkmNgxwVo983KfM15e9A8PkS5f3r QAo8B8

Если Вы не запрашивали сброс пароля на нашем сайте, можете проигнорировать данное сообщение. Вероятно, другой пользователь по ошибке указал Ваш адрес электронной почты.

С уважением, Служба технической поддержки

Рисунок 11 – Письмо с подтверждением сброса пароля

После перехода по указанной в письме ссылке появится сообщение о подтверждении адреса электронной почты (Рисунок *12*) и поступит еще одно письмо с описанием дальнейших действий по сбросу пароля.

Спасибо за подтверждение адреса электронной почты. На адрес test@eecommission.org отправлено сообщение с описанием дальнейших действий по сбросу пароля.

Рисунок 12 – Подтверждение адреса электронной почты

На указанный электронный адрес пользователь получит письмо, содержащее новый пароль (Рисунок 13):

Информационный портал Евразийского экономического союза: Сброс пароля

Здравствуйте.

Ваш пароль для входа на Информационный портал Евразийского экономического союза был сброшен. Адрес Информационного портала: https://docs.eaeunion.org.

Новый пароль: t6nD@M!1

Рекомендуем Вам сменить пароль при первом входе на странице Личного кабинета.

С уважением, Служба технической поддержки

Рисунок 13 – Письмо, содержащее новый пароль

Для смены пароля в Личном кабинете, необходимо перейти на вкладку «Мой профиль», затем на вкладку «Смена пароля», либо перейти по ссылке https://docs.eaeunion.org/ru-ru/profiles/current/Pages/default.aspx.

На открывшейся странице (Рисунок 14) заполните форму «Смена пароля»:

| ощие сведения<br>мена пароля | Старый пароль:      |                     |                     |
|------------------------------|---------------------|---------------------|---------------------|
|                              | Новый пароль:       |                     |                     |
|                              | Подтвердите пароль: |                     |                     |
|                              |                     |                     | Сохранить           |
|                              |                     | Подтвердите пароль: | Подтвердите пароль: |

Рисунок 14 – Форма «Смена пароля»

- «Старый пароль». Вводится пароль, направленный на адрес электронной почты (например, t6nD@M!1).

- «Новый пароль». Вводится новый пароль (например, Password123).

- «Подтвердите пароль». Вводится пароль, введенный в строке выше (например, Password123).

После заполнения формы «Смена пароля» нажмите на кнопку «Сохранить» - пароль будет изменен.

### 5. Процедура изменения данных и прав пользователя

Для внесения изменений в ЛКС заполняется шаблон (Таблица 2) и направляется по электронной почте координатору ДС (kosbergenov@eecommission.org)

Процедура удаления пользователя осуществляется на основании заявки в свободной форме координатору ДС по адресу: kosbergenov@eecommission.org с указанием адреса электронной почты («Email») пользователя, у которого необходимо удалить (ограничить) права доступа в ЛКС.